# Guía No. C4 – Recuperación de archivos para MV sin llave en EC2

# Contenido de la Guía

| I. Indicaciones generales                                                              | 2  |
|----------------------------------------------------------------------------------------|----|
| 1.1Recursos requeridos                                                                 | 2  |
| 1.2 Descripción del escenario                                                          | 2  |
| IV. Conectar OpenNebula con EC2                                                        | 3  |
| 4.1 Detener la instancia de la cual se han perdido las llaves                          | 3  |
| Paso 1 – Ingresar a la ficha Instances                                                 | 3  |
| Paso 2 – Copiar datos de la instancia detenida                                         | 3  |
| Paso 3 – Crear Instancia nueva                                                         | 3  |
| Paso 4 – Completar asistente par creación de nueva instancia                           | 4  |
| Paso 5 – Asignar el disco duro de la instancia a recuperar a la nueva instancia creada | 9  |
| Paso 6 – Ingresar a la instancia temporal                                              | 11 |

# Nomenclatura de la guía:

En esta guía se ha utilizado el siguiente formato:

- Texto en rojo para la información importante a considerar, ejemplo: Para iniciar sesión gráfica utilice el siguiente comando **startx**
- Comandos con fuente courrier en negrita, (además se indica que usuario que debe realizarlos).
   root@front-end:~# ls -la
- Texto con resaltado en amarillo para la información que debe visualizar cuando realice algún procedimimiento o comando. root@front-end:~# mcedit /etc/resolv.conf search empresay.com.sv nameserver 192.168.2.1

# I. Indicaciones generales

### Objetivos de la guía

- Acceder a MV si se han perdido las llaves pem de dicha instancia
- Hacer respaldo de archivos de instancia sin llave hacia instancia temporal

# **1.1Recursos requeridos**

Recursos requeridos:

- Tarjeta de crédito o débito
- Acceso a una línea telefónica.
- Un equipo de confianza (sin keyloggers, etc.) con una conexión segura (se utilizará tarjeta de crédito)
- Conexión a Internet sin restricción para descarga de paquetes.
- Cliente SSH: PuTTY o KiTTY
- Convertidor de claves pem: PuTTYGen

# 1.2 Descripción del escenario

En esta guía sólo se utilizará una instancia de Windows 2012 para extraer los datos de una instancia que o tiene llaves porque se han perdido.

# IV. Recuperar datos de instancia si llaves pem

Para esta sección se necesita lo siguiente:

- Crear otra instancia igual a la MV de la cual se ha perdido las llaves.
- Salida a Internet

# 4.1 Detener la instancia de la cual se han perdido las llaves

## Paso 1 – Ingresar a la ficha Instances

# Paso 2 – Copiar datos de la instancia detenida

- 1. Name: win2012\_core\_dom01
- 2. Instance ID: i-04ba87931440c9f69
- 3. Instance Type: t2.micro
- 4. Availability Zone: us-west-2a
- 5. Security Groups: gpo\_dom\_balance
- 6. VPC ID: vpc-7e72f51a
- 7. Subnet ID: **subnet-2844c74c**
- 8. AMI ID: Windows\_Server-2012-R2\_RTM-English-64Bit-Base-2016.06.15 (ami-8d0acfed)
- 9. Platform: windows

# Paso 3 – Crear Instancia nueva

- 3.1 Dar Clic e menú Instances
- 3.2 Dar clic en el botó Launch Instance

| 🏹 AWS 🗸 Ser                                          | vices 🗸 Edit 🗸                                                                                   |                                   |                 |                  |
|------------------------------------------------------|--------------------------------------------------------------------------------------------------|-----------------------------------|-----------------|------------------|
| EC2 Dashboard<br>Events<br>Tags<br>Reports<br>Limits | Launch Instance       Connect         Q       Filter by tags and attributes         Name       • | Actions 👻<br>or search by keyword | Instance Type 👻 | Availability Zoo |
| INSTANCES                                            | win2012_core_dom01                                                                               | i-04ba87931440c9f69               | t2.micro        | us-west-2a       |
| Instances                                            | ser02_win2012                                                                                    | i-076f547ad2054b597               | t2.micro        | us-west-2a       |
| Spot Requests                                        | ubuguia                                                                                          | i-0c0fc2b021c73b33e               | t1.micro        | us-west-2b       |
| Reserved Instances                                   |                                                                                                  |                                   |                 |                  |
| Scheduled Instances                                  |                                                                                                  |                                   |                 |                  |
| Dedicated Hosts                                      |                                                                                                  |                                   |                 |                  |

# Paso 4 – Completar asistente par creación de nueva instancia

4.1 Escoger la misma AMI de la MV que no tiene llaves

Seleccione el AMI de la Instancia a recuperar.

AMI ID: Windows\_Server-2012-R2\_RTM-English-64Bit-Base-2016.06.15 (ami-8d0acfed)

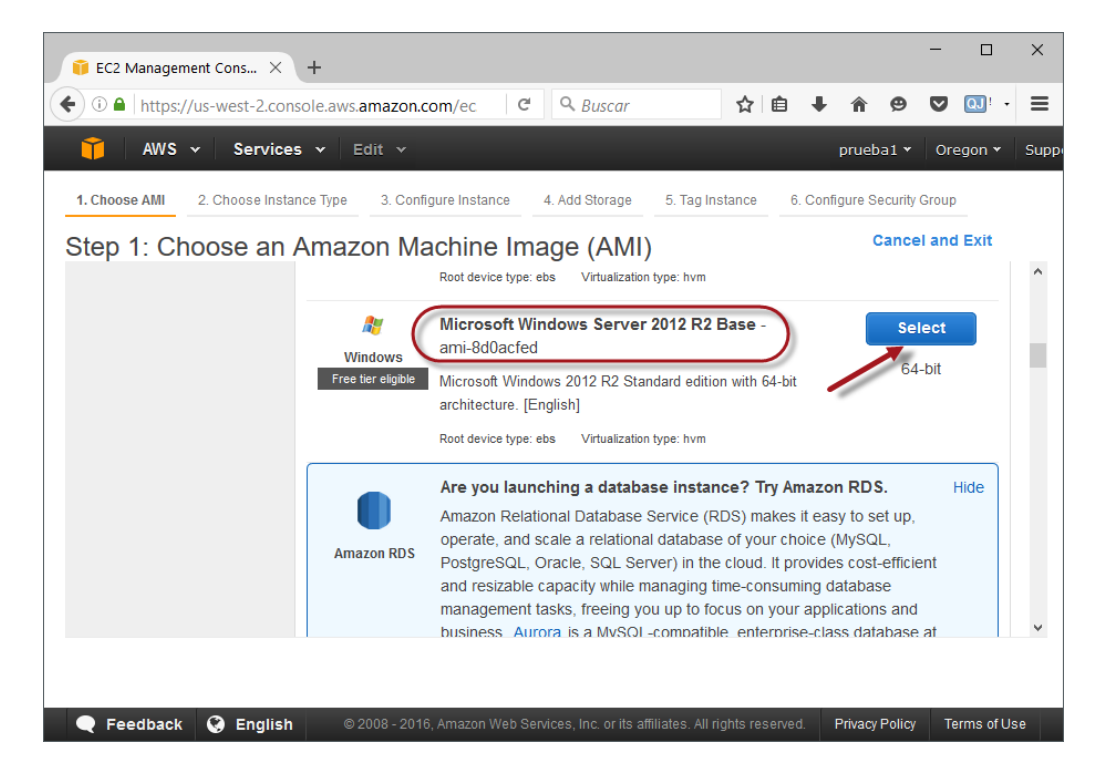

### 4.2 Definir el tipo de instancia

Acorde a la máquina a recuperar, Instance Type: t2.micro

| 🔋 EC2 Management Cons                                                        | × +                                                                |                   |                         |                            |         |                        | -            |           | ×     |  |  |
|------------------------------------------------------------------------------|--------------------------------------------------------------------|-------------------|-------------------------|----------------------------|---------|------------------------|--------------|-----------|-------|--|--|
| 🗲 🛈 🔒 https://us-west-2.console.aws.amazon.com/ec 🛛 C 🔍 Buscar 🏠 🖨 🖶 🏠 😕 💟 😡 |                                                                    |                   |                         |                            |         |                        |              |           |       |  |  |
| 🎁 AWS 🗸 Ser                                                                  | T AWS - Services - Edit - Oregon - Sur                             |                   |                         |                            |         |                        |              |           |       |  |  |
| 1. Choose AMI 2. Choose                                                      | Instance Type 3. C                                                 | onfigure Instance | 4. Add Storage          | 5. Tag Instance            | 6. Conf | figure Securit         | y Group      | )         |       |  |  |
| Step 2: Choose                                                               | an Instance                                                        | Гуре              |                         |                            |         |                        | 5            |           | ^     |  |  |
| Filter by: All instance t                                                    | types 👻 Curr                                                       | ent generation    | ✓ Show/Hid              | e Columns                  |         |                        |              |           |       |  |  |
| Currently selected: t2.m                                                     | icro (Variable ECUs, <sup>,</sup>                                  | I vCPUs, 2.5 GHz  | , Intel Xeon Famil      | y, 1 GiB memory, Ef        | 3S only | )                      |              |           |       |  |  |
| Family                                                                       | - Туре -                                                           | vCPUs (i) -       | Memory<br>(GiB)         | (GB) (i)                   | e 🗸     | EBS-Optin<br>Available | nized<br>(i) | ÷ P       | еґ    |  |  |
| General purpose                                                              | t2.nano                                                            | 1                 | 0.5                     | EBS only                   |         | -                      |              | L         | .0\   |  |  |
| General purpose                                                              | t2.micro<br>Free tier eligible                                     | 1                 | 1                       | EBS only                   |         | -                      |              | L         | .0\   |  |  |
| General purpose                                                              | t2.small                                                           | 1                 | 2                       | EBS only                   |         | -                      |              | L         | .0\   |  |  |
| General purpose                                                              | t2.medium                                                          | 2                 | 4                       | EBS ONLY                   |         |                        |              | L         | .0\ v |  |  |
|                                                                              | Cancel Previous Review and Launch Next: Configure Instance Details |                   |                         |                            |         |                        |              |           |       |  |  |
| 🗨 Feedback 🔇 En                                                              | glish © 2008 - 2                                                   | 016, Amazon Web S | ervices, Inc. or its af | filiates. All rights reser | ved.    | Privacy Polic          | y Te         | erms of U | se    |  |  |

Guía para asociar nuevas llaves a MV en EC2 – Victor Cuchillac (papá) – Página 4 de 12

### **4.3 Definir las opciones de Red** Acorde a la máquina virtual a recuperar: VPC ID: **vpc-7e72f51a** Availability Zone: **us-west-2a**

| €C2 Management Cons × +                                                                                                    | - 0           | ×    |  |  |  |  |  |
|----------------------------------------------------------------------------------------------------|---------------|------|--|--|--|--|--|
| 🗲 🛈 🖨 https://us-west-2.console.aws.amazon.com/ec 🛛 🤄 🔍 Buscar 🔄 🔄 🖡 🎓                                                                                                    | <b>V Q</b> !  | · =  |  |  |  |  |  |
| T AWS - Services - Edit - prueba1 -                                                                                                    | Oregon 🕶      | Supp |  |  |  |  |  |
| 1. Choose AMI 2. Choose Instance Type 3. Configure Instance 4. Add Storage 5. Tag Instance 6. Configure Securit                                                                                                    | y Group       |      |  |  |  |  |  |
| Step 3: Configure Instance Details<br>Configure the instance to suit your requirements. You can launch multiple instances from the same AMI, request Spot instances to take<br>advantage of the lower pricing, assign an access management role to the instance, and more.<br>Number of instances ()<br>Launch into Auto Scaling Group ()<br>Purchasing option ()                                                                                                    |               |      |  |  |  |  |  |
| Network         i           vpc-7e72f51a (172.31.0.0/16) (default)         Create new VPC                                                                                                    |               |      |  |  |  |  |  |
| Subnet       Image: Control of the subnet in any Availability Zon in any Availability Zon in any Availability Zon in any Availability Zon is subnet-da474782(172.31.0.0/20) Default in us-west-2a subnet-284474(472 31.46.0/20) Default in us-west-2a subnet-3aff5a4c(172.31.32.0/20) Default in us-west-2a ancel       Create new subnet         Subnet-3aff5a4c(172.31.32.0/20) Default in us-west-2a subnet-3aff5a4c(172.31.32.0/20) Default in us-west-2a       Ancel       Previous       Review and Launch       Network in any Availability Zon in any Availability Zon in any Zon in any Zon in a | xt: Add Stor; | vage |  |  |  |  |  |
| 🔍 🤍 Feedback 😵 English 💿 2008 - 2016, Amazon Web Services, Inc. or its affiliates. All rights reserved. Privacy Policy                                                                                                    | Terms of l    | Jse  |  |  |  |  |  |

### 4.4 Definir las opciones de almacenamiento

| 🔋 EC2 Management Cons X +                                                                                                    | _                         |                    |
|----------------------------------------------------------------------------------------------------|---------------------------|--------------------|
| 🗲 🛈 🔒 https://us-west-2.console.aws.amazon.com/ec 🛛 C 🔍 Buscar 🔄 🖨                                                                                                    | ⊜ ♥                       | QJ! - =            |
| T AWS - Services - Edit - prueb                                                                                                    | a1 • Ore                  | egon 👻 Su          |
| 1. Choose AMI       2. Choose Instance Type       3. Configure Instance       4. Add Storage       5. Tag Instance       6. Configure Storage                                                                                                    | ecurity Group             | )                  |
| Step 4: Add Storage<br>Your instance will be launched with the following storage device settings. You can attach additional EBS volumes and<br>volumes to your instance, or edit the settings of the root volume. You can also attach additional EBS volumes after lau<br>but not instance store volumes. Learn more about storage options in Amazon EC2. | instance st<br>unching an | ore ^<br>instance, |
| Volume<br>Type (i)         Device<br>(i)         Snapshot (i)         Size<br>(GiB)<br>(i)         Volume Type (i)         IOPS (i)         Throughput<br>(MB/s) (i)                                                                                                    | Delete on<br>Termination  | on Enci            |
| Root /dev/sda1 snap-1baab85d 30 General Purpose 5 V 100 / 3000 N/A                                                                                                    | $\checkmark$              | Not E              |
| Add New Volume                                                                                                    |                           |                    |
| Free tier eligible customers can get up to 30 GB of EBS General Purpose (SSD) or Magnetic storage. Les nord                                                                                                    | e about fre               | e v                |
| Cancel Previous Review and Launch                                                                                                    | Next: Tag                 | Instance           |
| Feedback Senglish © 2008 - 2016, Amazon Web Services, Inc. or its affiliates. All rights reserved. Privacy                                                                                                    | Policy Te                 | erms of Use        |

### 4.5 Definir el nombre de la instancia

Para este caso MV para recuperación

| 🧊 EC2 Management Cons 🗙 🕂                                                                                                    |                                   |                                 |                                         |                    |                | - 0          | ×    |
|----------------------------------------------------------------------------------------------------|-----------------------------------|---------------------------------|-----------------------------------------|--------------------|----------------|--------------|------|
| € ⓐ A https://us-west-2.console.aws                                                                                                    | amazon.com/ec C                   | ۹. Buscar                       | ☆                                       | <b>≜</b> ↓         | <b>^ 9</b>     | V 🔃 ·        | ≡    |
| 🎁 AWS 🗸 Services 🗸 I                                                                                                    | Edit 🗸                            |                                 |                                         |                    | prueba1 🕶      | Oregon 🕶     | Supp |
| 1. Choose AMI 2. Choose Instance Type                                                                                                    | 3. Configure Instance             | 4. Add Storage                  | 5. Tag Instance                         | 6. Confi           | gure Security  | Group        |      |
| Step 5: Tag Instance<br>A tag consists of a case-sensitive key-valu<br>about tagging your Amazon EC2 resource<br>Key (127 characters maximum) | ue pair. For example, you o<br>s. | could define a ta<br>Value (255 | ag with key = Nam<br>i characters maxin | e and valu<br>num) | e = Webser     | ver. Learn n | nore |
| Name                                                                                                    |                                   | MV para recue                   | eración                                 |                    |                |              | ⊗    |
| Create Tag (Up to 10 tags maximum                                                                                                    | m)                                |                                 |                                         |                    |                |              |      |
|                                                                                                    | Cancel Previ                      | ous Revie                       | w and Launch                            | Next: C            | onfigure S     | ecurity Gro  | oup  |
| 🗨 Feedback 🔇 English 🛛 🛇                                                                                                    |                                   | rvices, Inc. or its af          |                                         | erved. F           | Privacy Policy | Terms of L   | Jse  |

**4.6 Definir las opciones de seguridad** De la MV a recuperar: Security Groups: **gpo\_dom\_balance** 

| 🧊 EC2 Management Cons                                                                                                    | × +                                      |                                                         |                     | - C            | ) ×   |  |  |  |
|----------------------------------------------------------------------------------------------------|------------------------------------------|---------------------------------------------------------|---------------------|----------------|-------|--|--|--|
| 🖡 🛈 🖴   https://us-west-2.                                                                                                    | console.aws. <b>amazon.com</b> /         | rec2/v C Q Buscar                                       | ☆自∔合                | Θ 🛡 🖸          | • •   |  |  |  |
| 🎁 AWS 🗸 Serv                                                                                                    | ices 🗸 Edit 🗸                            |                                                         | prueba1             | • Oregon •     | Suppo |  |  |  |
| 1. Choose AMI       2. Choose Instance Type       3. Configure Instance       4. Add Storage       5. Tag Instance       6. Configure Security Group         Step 6: Configure Security group:       Ocreate a new security group: |                                          |                                                         |                     |                |       |  |  |  |
|                                                                                                    | ●Select                                  | an existing security group                              |                     |                |       |  |  |  |
| Security Group ID                                                                                                    | Name                                     | Description                                             |                     | Actions        |       |  |  |  |
| sg-b43eb3d2                                                                                                    | acceso_via_red                           | launch-wizard-1 created 2016-06-26T08:                  | 10:55.185-06:00     | Copy to new    |       |  |  |  |
| sg-8b6103ed                                                                                                    | default                                  | default VPC security group                              |                     | Copy to new    |       |  |  |  |
| sg-807b14e6                                                                                                    | gpo_dom_balance                          | launch-wizard-5 created 2016-07-10T15:                  | 35:06.237+02:00     | Copy to new    |       |  |  |  |
| sg-a9a67ecf                                                                                                    | gpo_empresay                             | Encargado de ejecutar la MV                             |                     | Copy to new    |       |  |  |  |
| sg-60c14d06                                                                                                    | launch-wizard-1                          | launch-wizard-1 created 2016-06-26T09:                  | 18:19.393-06:00     | Copy to new    |       |  |  |  |
| sg-99dd51ff                                                                                                    | launch-wizard-2                          | launch-wizard-2 created 2016-06-26T09:                  | 29:09.132-06:00     | Copy to new    |       |  |  |  |
| Туре ()                                                                                                    | Protocol (i)                             | Port Range (j)                                          | Source (            | )              |       |  |  |  |
| HTTP                                                                                                    | TCP                                      | 80                                                      | 0.0.0/0             |                |       |  |  |  |
| RDP                                                                                                    | TCP                                      | 3389                                                    | 0.0.0.0             |                |       |  |  |  |
|                                                                                                    |                                          | Cance                                                   | Previous            | Review and La  | aunch |  |  |  |
| 🗨 Feedback 🔇 Engl                                                                                                    | lish <sub>com/ec2/v2</sub> © 2008 - 2016 | , Amazon Web Services, Inc. or its affiliates. All righ | ts reserved. Privac | y Policy Terms | ofUse |  |  |  |

Guía para asociar nuevas llaves a MV en EC2 – Victor Cuchillac (papá) – Página 6 de 12

### 4.7 Resumen de opciones para la nueva instancia

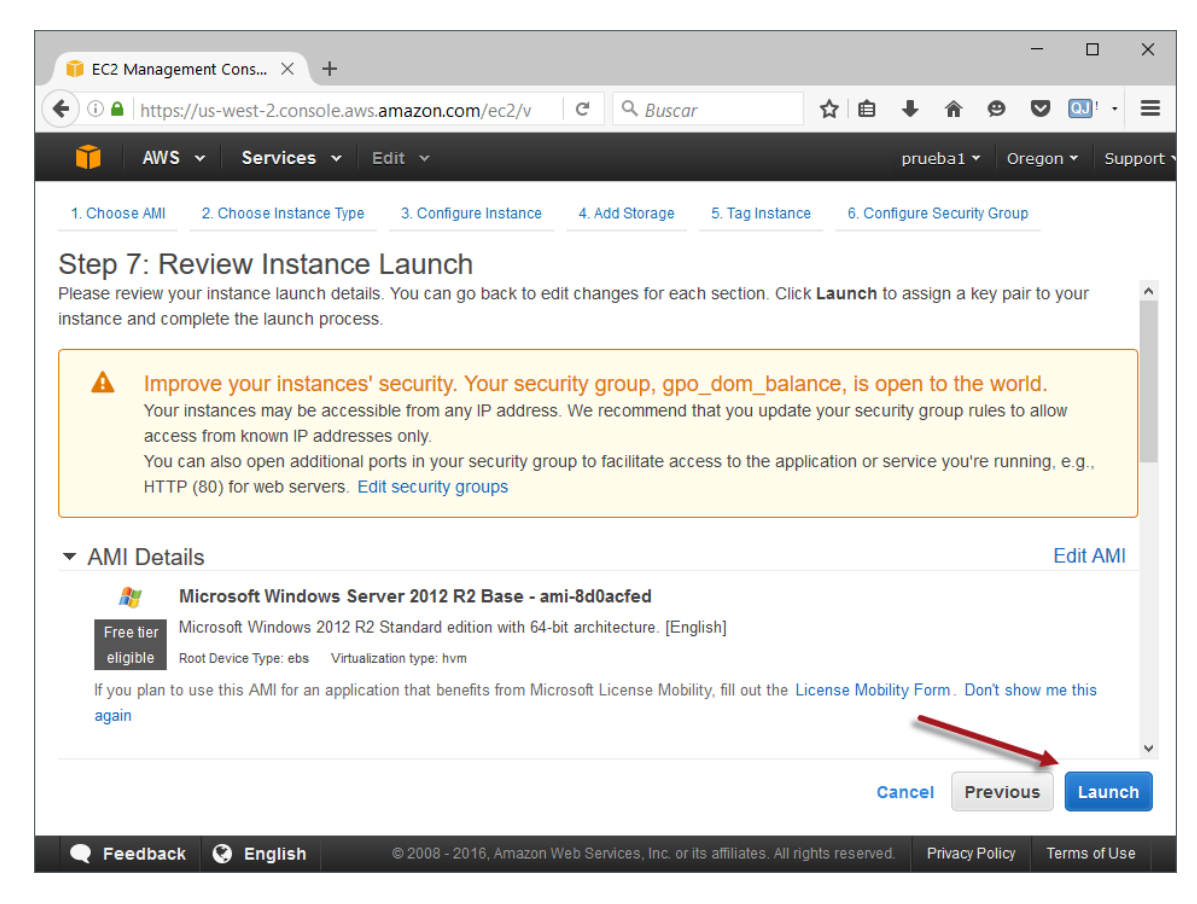

4.8 Crear nuevo par de llaves.

Utilice el valor: nueva\_llave

| A key pair consists of a <b>public key</b> that AWS stores, and a <b>private key file</b> that you store. Together, they allow you to connect to your instance securely. For Windows AMIs, the private key file is required to obtain the password used to log into your instance. For Linux AMIs, the private key file allows you to securely SSH into your instance. Sor Linux AMIs, the private key file allows you to securely SSH into your instance. Sor Linux AMIs, the private key file allows you to securely SSH into your instance. Sor Linux AMIs, the private key file allows you to securely SSH into your instance. Sor Linux AMIs, the private key file allows you to securely SSH into your instance. Learn more about removing existing key pairs from a public AMI.  Create a new key pair  Rey pair name  nueva_llave  You have to download the private key file (*.pem file) before you can continue.  Store it in a secure and accessible location. You will not be able to download the file again after it's created.  Cancel Launch Instances | Select                                               | an existing key pair or create a new key pair                                                                                                    | ×                              |
|----------------------------------------------------------------------------------------------------|------------------------------------------------------|----------------------------------------------------------------------------------------------------|--------------------------------|
| Note: The selected key pair will be added to the set of keys authorized for this instance. Learn more<br>about removing existing key pairs from a public AMI.<br>Create a new key pair<br>New pair name<br>nueva_llave<br>Download Key Pair<br>Vou have to download the private key file (*.pem file) before you can continue.<br>Store it in a secure and accessible location. You will not be able to download the<br>file again after it's created.<br>Cancel Launch Instances                                                                                                    | A key pair<br>they allow<br>to obtain<br>securely \$ | r consists of a <b>public key</b> that AWS stores, and a <b>private key file</b> that you store. Tog<br>y you to connect to your instance securely. For Windows AMIs, the private key file is re<br>the password used to log into your instance. For Linux AMIs, the private key file allows<br>SSH into your instance. | gether,<br>equired<br>s you to |
| Create a new key pair           Create a new key pair          Key pair name          nueva_llave          Download Key Pair          Vou have to download the private key file (*.pem file) before you can continue.       Store it in a secure and accessible location. You will not be able to download the file again after it's created.         Cancel       Launch Instances                                                                                                    | Note: The                                            | e selected key pair will be added to the set of keys authorized for this instance. Learn                                                                                                    | more                           |
| Create a new key pair <ul> <li>Key pair name</li></ul>                                                                                                    | about ren                                            |                                                                                                    |                                |
| Interve_llave         Download Key Pair         Image: Store it in a secure and accessible location. You will not be able to download the file again after it's created.         Cancel       Launch Instances                                                                                                    | Crea                                                 |                                                                                                    | ~                              |
| Download Key Pair         Image: Store it in a secure and accessible location. You will not be able to download the file again after it's created.         Cancel       Launch Instances                                                                                                    |                                                      | a llavel                                                                                                    |                                |
| You have to download the private key file (*.pem file) before you can continue.<br>Store it in a secure and accessible location. You will not be able to download the file again after it's created.<br>Cancel Launch Instances                                                                                                    |                                                      | Download Key Pa                                                                                                    | air                            |
| Store it in a secure and accessible location. You will not be able to download the file again after it's created. Cancel Launch Instances                                                                                                    |                                                      | You have to download the <b>private key file</b> (* pem file) before you can continue                                                                                                    |                                |
| Tile again after it's created. Cancel Launch Instances                                                                                                    |                                                      | Store it in a secure and accessible location. You will not be able to download to                                                                                                    | he                             |
| Cancel Launch Instances                                                                                                    |                                                      | file again after it's created.                                                                                                    |                                |
| Cancel Launch Instances                                                                                                    |                                                      |                                                                                                    |                                |
| Cancer                                                                                                    |                                                      | Canada Laurah Insta                                                                                                    |                                |
|                                                                                                    |                                                      | Cancel                                                                                                    | lices                          |

### 4.9 Definir la ruta de almacenamiento

No olvidar la ruta ni perder la llave.

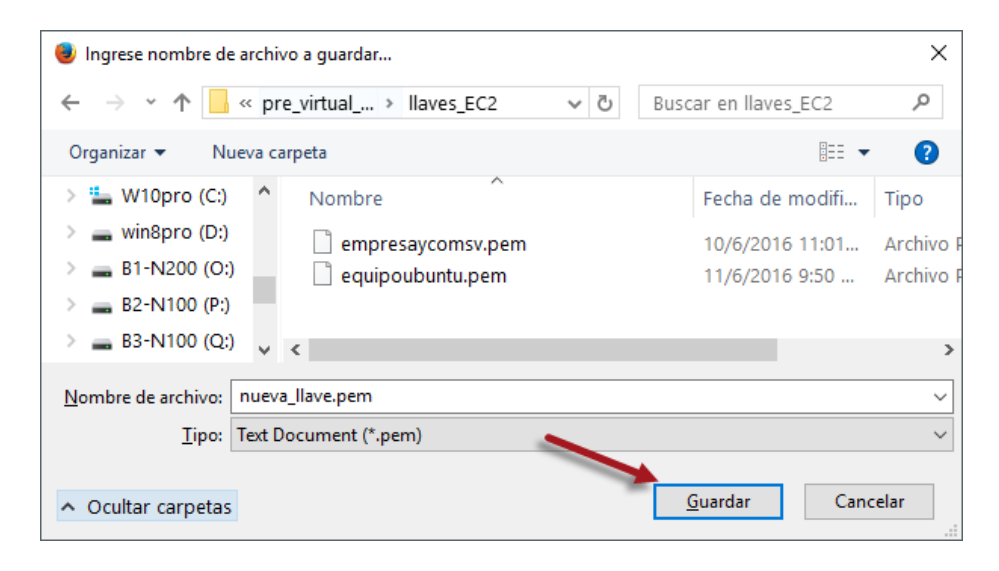

### 4.10 Ejecutar la instancia

| 🔋 EC2 Management Cons × +                                                                                       |                                                |                                                                  |                             |                    |          | -        |            | ×      |
|----------------------------------------------------------------------------------------------------|------------------------------------------------|------------------------------------------------------------------|-----------------------------|--------------------|----------|----------|------------|--------|
| ← ① ▲   https://us-west-2.console.aws.amazon.                                                                   | com/ec2/v 🔻 C                                  | Q Buscar                                                         | ☆ 自                         | +                  | â        | 9 🗸      | QJ! -      | ≡      |
| 🎁 AWS 🗸 Services 🛩 Edit 🗸                                                                                       |                                                |                                                                  |                             | prue               | ba1 🕶    | Oreg     | on 👻 S     | upport |
|                                                                                                    |                                                |                                                                  |                             |                    |          |          |            |        |
| Launch Status                                                                                                   |                                                |                                                                  |                             |                    |          |          |            |        |
|                                                                                                    |                                                |                                                                  |                             |                    |          |          |            |        |
| Your instances are launching, and it may take a few hours on your new instances will start immediately a        | minutes until they an<br>ind continue to accru | e in the <b>running</b> state, wi<br>e until you stop or termina | hen they wi<br>ate your ins | ll be re<br>tances | ady for  | you to   | use. Usaj  | ge Î   |
| Click <b>View Instances</b> to monitor your instances' sta<br>Instances screen. Find out how to connect to your | atus. Once your insta<br>instances.            | nces are in the <b>running</b> s                                 | state, you c                | an cor             | nnect t  | o them f | rom the    |        |
| <ul> <li>Here are some helpful resources to</li> </ul>                                                          | get you started                                |                                                                  |                             |                    |          |          |            |        |
|                                                                                                    | Amazon EC2:                                    | User Guide                                                       |                             |                    |          |          |            |        |
| How to connect to your Windows instance                                                                         | Amazon EC2:                                    | Microsoft Windows Guide                                          |                             |                    |          |          |            |        |
| Learn about AWS Free Usage Tier                                                                                 | Amazon EC2:                                    | Discussion Forum                                                 |                             |                    |          |          |            |        |
| While your instances are launching you can also                                                                 |                                                |                                                                  |                             |                    |          |          |            |        |
| Create status check alarms to be notified when t                                                                | hese instances fail st                         | atus checks. (Additional c                                       | harges ma                   | y apply            | ()       |          |            |        |
| Create and attach additional EBS volumes (Add                                                                   | itional charges may a                          | ipply)                                                           |                             |                    |          |          |            |        |
| Manage security groups                                                                                          |                                                |                                                                  |                             |                    |          | View Ir  | istances   | 5 V    |
| Feedback                                                                                                    | 2016, Amazon Web Ser                           | vices, Inc. or its affiliates. All ri                            | ghts reserve                | d. F               | rivacy P | olicy    | Terms of L | Jse    |

# Paso 5 – Asignar el disco duro de la instancia a recuperar a la nueva instancia creada

| 🔋 EC2 Management Cons 🗡  | + -                                                                                                 |           |
|--------------------------|----------------------------------------------------------------------------------------------------|-----------|
| ( I https://us-west-2.co | nsole.aws.amazon.com/ec2/v2/home?regi 🔻 🤄 🔍 🔍 Buscar                                                | QJ! - 🔳   |
| 🎁 AWS 🗸 Servio           | es v Edit v pruebal v Oregon v Su                                                                   | ipport 🕶  |
| Dedicated Hosts          | Create Volume Actions 👻 😋 🔂                                                                         | * Ø       |
| IMAGES     AMIs          | Q Filter by tags and attributes or search by keyword                                                | 4 > >     |
| Bundle Tasks             | Volume ID v Size v Availability Zone V Attachment Information                                       | - Monitor |
|                          | vol-941b9e1d 30 GiB us-west-2a i-0e58450683e067c8a (MV para recueración) :/dev/sda1 (attached       |           |
| Volumes                  | vol-93d7781a 30 GiB us-west-2a i-076f547ad2054b597 (ser02 win2012):/dev/sda1 (attached)             |           |
| Snapshots                | vol-59ee41d0 30 GiB us-west-2a i-04ba87931440c9f69 (win2012_core_dom01):/dev/sda1 (attached         |           |
|                          | vol-f7aaad45 8 GiB us-west-2b i-0c0fc2b021c73b33e (ubuguia):/dev/sda1 (attached)                    |           |
| NETWORK & SECURITY       |                                                                                                    |           |
| Security Groups          |                                                                                                    |           |
| Elastic IPs              |                                                                                                    |           |
| Placement Groups         | <                                                                                                   | >         |
| Key Pairs                | Volumes: vol-941b9e1d                                                                               |           |
| Network Interfaces       |                                                                                                    |           |
| I OAD BALANCING          | Description Status Checks Monitoring Tags                                                           |           |
| Load Balancers           | Volume ID vol-941b9e1d Alarm status None                                                            |           |
|                          | Size 30 GiB Snapshot snap-0f68a7931                                                                 | 99a1450d  |
| aunch                    | Created July 17, 2016 at Availability Zone us-west-2a                                               | ~         |
|                          |                                                                                                    | >         |
| 🔍 Feedback 🔇 Englis      | © 2008 - 2016, Amazon Web Services, Inc. or its affiliates. All rights reserved. Privacy Policy Ter | ms of Use |

5.1 Identificar los ID del disco duro de la instancia a recuperar y de la nueva instancia

Instancia a recuperar: vol-941 b9e1d 30 GiB us-west-2a

i-0e58450683e067c8a (MV para recueración):/dev/sda1 (attached)

Instancia a anexar disco duro de la instancia a recuperar: vol-59ee41d0 30 GiB us-west-2a i-04ba87931440c9f69 (win2012\_core\_dom01):/dev/sda1 (attached)

### 5.2 Definir alias a los ID de los volúmenes (discos duros virtuales)

Definir para cada volumen un alias descriptivo

- Para el volumen de la instancia a recuperar: HDD a recuperar
- Para el volumen de la instancia temporal: HDD temporal

| Q | Filter by tags and att |              |        |                      |                                                                |
|---|------------------------|--------------|--------|----------------------|----------------------------------------------------------------|
|   | Name -                 | Volume ID 👻  | Size 👻 | Availabilit <b>-</b> | Attachment Information  -                                      |
|   | HHD temporal           | vol-941b9e1d | 30 GiB | us-west-2a           | i-0e58450683e067c8a (MV para recueración):/dev/sda1 (attached) |
|   |                        | vol-93d7781a | 30 GiB | us-west-2a           | i-076f547ad2054b597 (ser02_win2012):/dev/sda1 (attached)       |
|   | HDD a recuperar        | vol-59ee41d0 | 30 GiB | us-west-2a           | i-04ba87931440c9f69 (win2012_core_dom01):/dev/sda1 (attached)  |
|   |                        | vol-f7aaad45 | 8 GiB  | us-west-2b           | i-0c0fc2b021c73b33e (ubuguia):/dev/sda1 (attached)             |

### 5.3 Desasociar volumen de la instancia a recuperar

Seleccione el volumen de la instancia a recuperar. Dar clic en botó "**Actios**" Seleccionar opción **Deteach Volumen** 

| Create Volume                | Actions                        |                 | <b>e</b> 6                                          | • •       | 2    |
|------------------------------|--------------------------------|-----------------|-----------------------------------------------------|-----------|------|
| <b>Q</b> , Filter by tags an | Delete Volume<br>Attach Volume |                 | ② K < 1 to 4 of                                     | f 4 🔿     | >    |
| Name                         | Detach Volume                  | Availabilit     | Attachment Information                              |           |      |
| HHD temporal                 | Create Snapshot                | us-west-2a      | i-0e58450683e067c8a (MV para recueración):/dev/sda  | 1 (attach | red) |
|                              | Change Auto-Enable IO Sett     | ting us-west-2a | i-076f547ad2054b597 (ser02_win2012):/dev/sda1 (atta | ched)     |      |
| HDD a recupe                 | Add/Edit Tags                  | us-west-2a      | i-04ba87931440c9f69 (win2012_core_dom01):/dev/sda   | 1 (attach | ned) |
|                              | vol-f7aaad45 8 GiE             | 3 us-west-2b    | i-0c0fc2b021c73b33e (ubuguia):/dev/sda1 (attached)  |           |      |

### 5.4 Confirme pantalla de desasociación

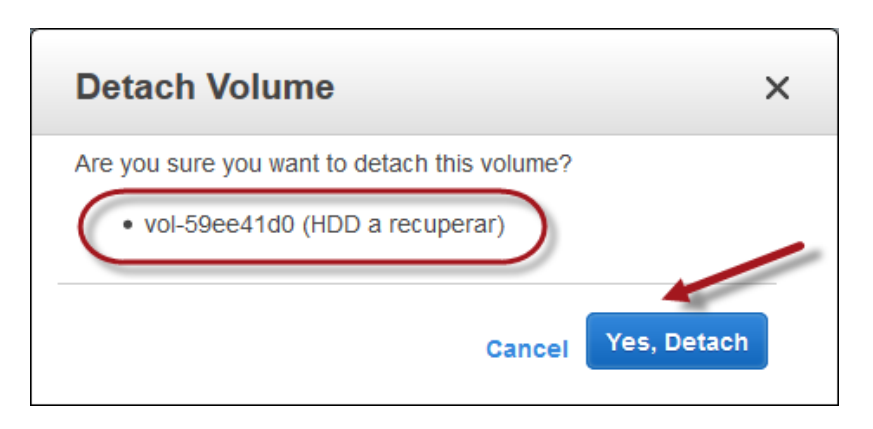

Nota la instancia a Recuperar debe estar detenida (stop)

### 5.5 Asociar volumen a recuperar en la instancia temporal

Seleccionar el volumen de la instancia a recuperar. Dar clic en botó "Actios" Seleccionar opción Attach Volumen

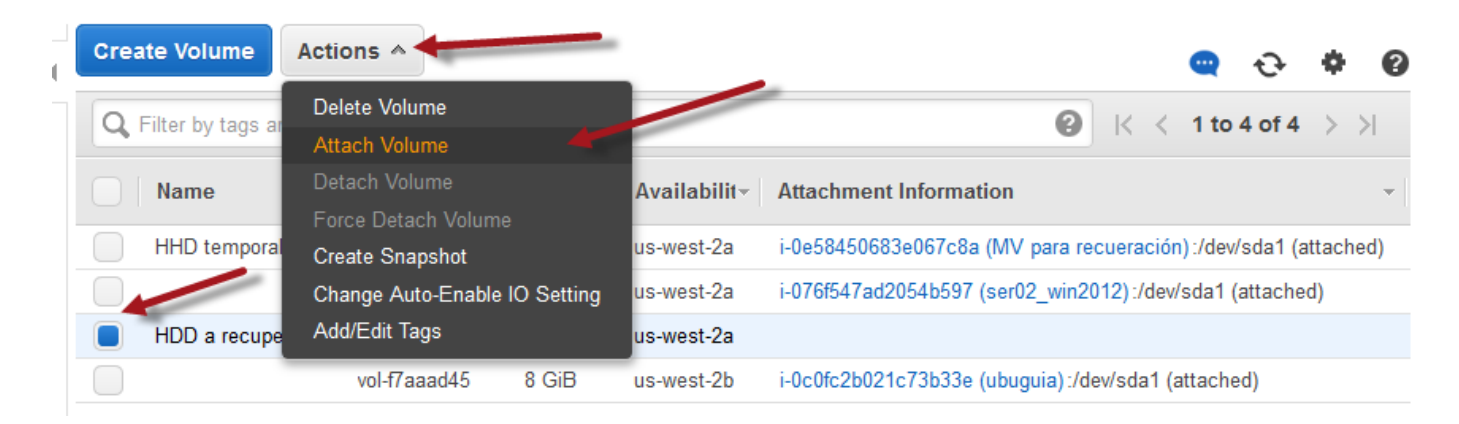

### 5.6 Definir el ID de la instancia temporal

Escriba el ID de la instancia temporal o seleccione el ID de la lista

| Attach Volu        | ne                                                                                            | ×             |
|--------------------|-----------------------------------------------------------------------------------------------|---------------|
| Volume<br>Instance | <ul> <li>vol-59ee41d0 (HDD a recuperar) in us-west-2a</li> <li>i-0e58450683e067c8a</li> </ul> | in us-west-2a |
| Device             | (i) xvdf<br>Windows Devices: xvdf through xvdp                                                | Cancel Attach |

### Dar un clic en el botón" Attach"

### 5.6 Verificar que se haya agregado a la ID de instancia temporal

| <b>Q</b> Filter by tags and a | ttributes or search by | keyword                                                     | I< ≤ 1 to 4 of 4 |
|-------------------------------|------------------------|-------------------------------------------------------------|------------------|
| Name                          | • Volume ID •          | Attachment Information                                      | - Monitoring     |
| HHD temporal                  | vol-941b9e1d           | i-0e58450683e067c8a (MV para recueración):/dev/sda1 (attach | ed)              |
|                               | vol-93d7781a           | i-076f547ad2054b597 (ser02_win2012):/dev/sda1 (attached)    |                  |
| HDD a recuperar               | vol-59ee41d0           | i-0e58450683e067c8a (MV para recueración):xvdf (attached)   |                  |
|                               | vol-f7aaad45           | i-0c0fc2b021c73b33e (ubuguia):/dev/sda1 (attached)          |                  |

# Paso 6 – Ingresar a la instancia temporal

6.1 Conectarse a la instancia virtual temporal

| 🎁 AWS 🗸 Ser                       | <b>vices 🗸</b> Edit 🗸                                                                                                   | prueba1 👻 Or                           |
|-----------------------------------|----------------------------------------------------------------------------------------------------|----------------------------------------|
| EC2 Dashboard A<br>Events<br>Tags | Launch Instance       Connect         Q. Filter by tags and attributes or se       Connect         Get Windows Password | 9 K <                                  |
| Limits                            | □ Name 		 Instance ID Launch More Like This                                                                             | ▼ Availability Zone ▼ Instance State ▼ |
|                                   | win2012_cor i-04ba87931                                                                                                 | us-west-2a 🥥 stopped                   |
| Instances                         | ser02_win2012 i-076f547ad2 Image                                                                                        | us-west-2a 🥚 stopped                   |
| Spot Requests                     | ubuguia i-0c0fc2b02 Networking                                                                                          | us-west-2b 🥥 stopped                   |
| Reserved Instances                | MV para rec i-0e5845068 CloudWatch Monitoring                                                                           | ▶ us-west-2a 🥥 running                 |
| Scheduled Instances               |                                                                                                    | -                                      |
| Dedicated Hosts                   | <                                                                                                    |                                        |

### 6.2 Abra el Administrador de discos

6.3 Active el disco duro de la instancia a recuperar.

Dar clic derecho en Disk1 Seleccionar la opción Online

\_ 🗆 🗙 **Disk Management** File Action View Help (~ ~ 10) 📅 🚺 👔 🕼 Volume File System % Free Layout Туре Status Capacity Free Spa... Simple Basic NTFS Healthy (S... 350 MB 74 MB 21 % Healthy (B... 29.66 GB NTFS 11.04 GB 🗀 (C:) Simple Basic 37 % Disk 0 Basic (C:) 30.00 GB 350 MB NTFS 29.66 GB NTFS Online Healthy (System, Active, Primary Parti Healthy (Boot, Page File, Crash Dump, Primary Partition) 🐨 Disk 1 Basic 30. Online 29.66 GB Of Properties Help Unallocated Primary partition

| <b>Disk 0</b><br>Basic<br>30.00 GB<br>Online | 350 MB NTFS<br>Healthy (System, Active, Primary Partř      | <b>(C:)</b><br>29.66 GB NTFS<br>Healthy (Boot, Page File, Crash Dump, Primary Partition) |
|----------------------------------------------|------------------------------------------------------------|------------------------------------------------------------------------------------------|
| Disk 1 Basic 30.00 GB Online                 | (D:)<br>350 MB NTFS<br>Healthy (Active, Primary Partition) | (E:)<br>29.66 GB NTFS<br>Healthy (Primary Partition)                                     |

### 6.4 Copiar los archivos de la instancia a recuperar a la instancia temporal

| Public DNS | ec2-54-201-254-70.us-west-2.compute.amazonaws.com |
|------------|---------------------------------------------------|
| User name  | Administrator                                     |
| Password   | zaxZW;nfqN11                                      |

Nota: Para cambiar la contrase; a se puede modificar la base de datos SAM ubicada en C:/Windows/sysrte32/config